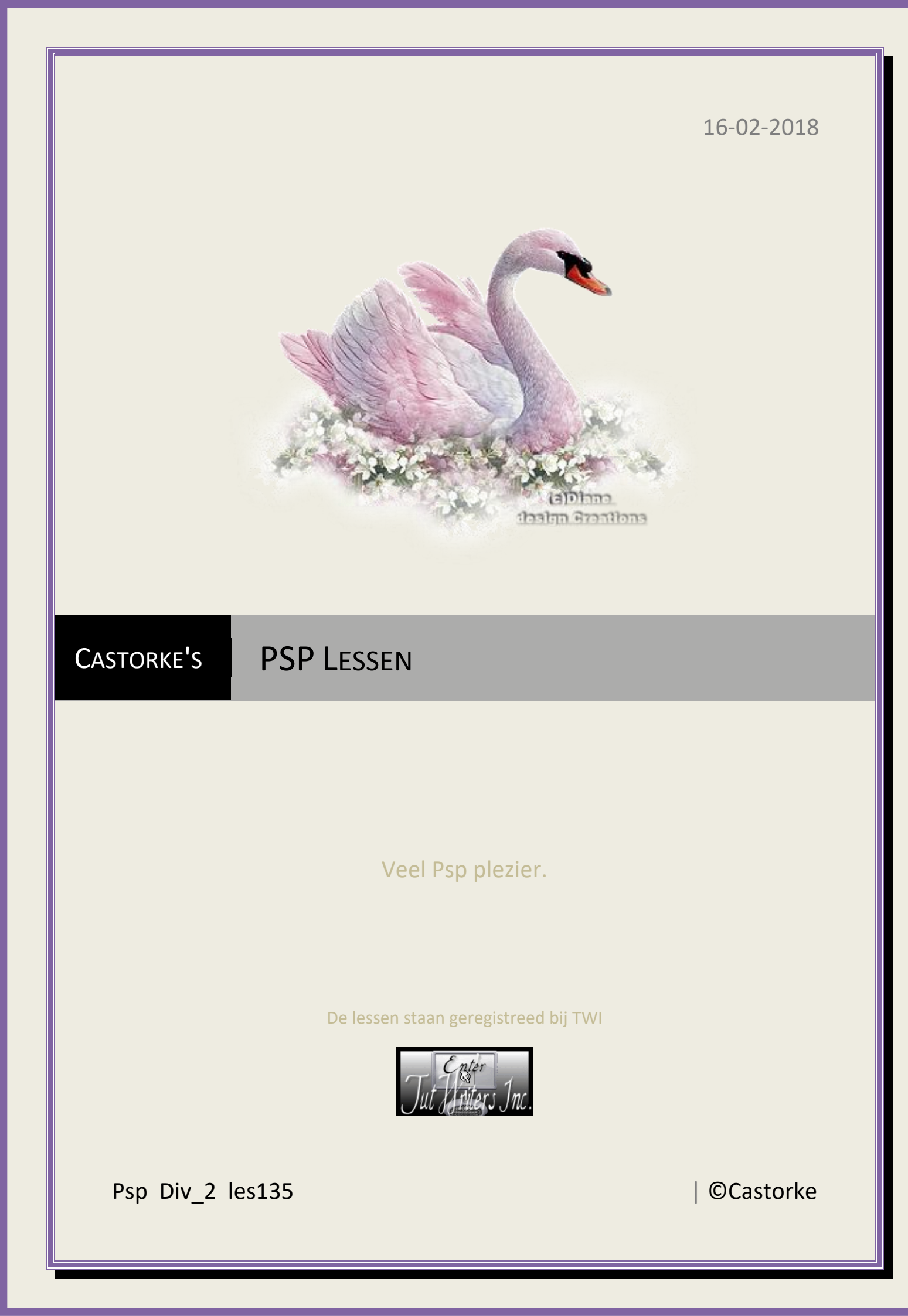

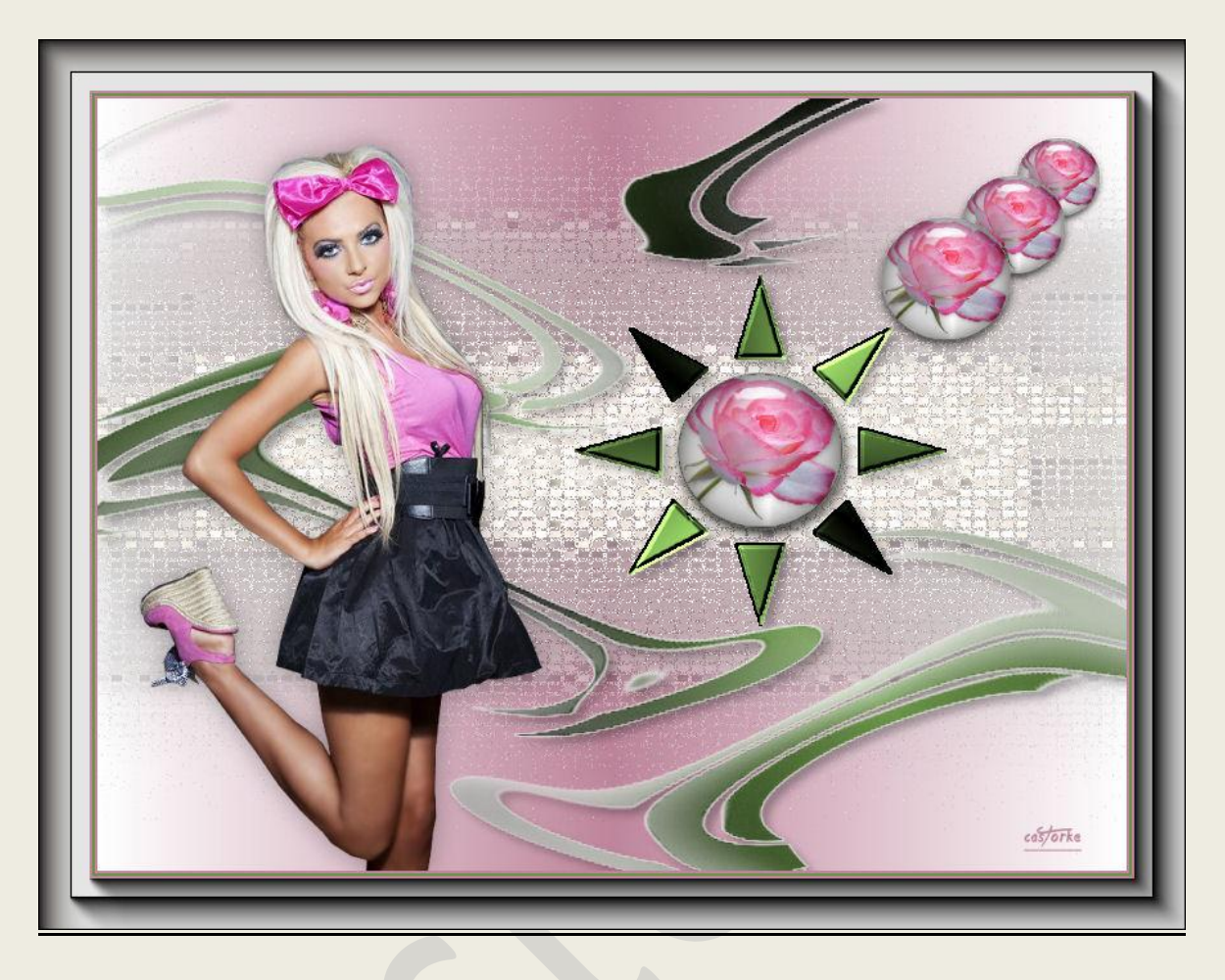

# PSP - Les 135

Is door mezelf gemaakt met psp9 kan best met een ander PSP programma gemaakt worden. Iedere gelijkenis berust op louter toeval.

Materiaal:

Tubes van: Gedeeld in groepen, Castorke DV\_mask\_11

Credits vind je <u>hier</u>.

Met dank aan de tubeuses. Respecteer hun werk aub!

Zonder hen was deze les niet tot stand gekomen.

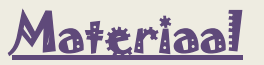

Filters: AAA\_Frames/ Foto Frames..., Aliën Skin/ EyeCandy5/ Glass...., Toadies/ What Are You?

http://www.castorke.be/tutorial/div\_2/tutorial\_diversen\_9.html

Pagina 2 van 6

Dubbelklik op de bijgeleverde preset castorke\_glas\_les137 Sla je werk regelmatig op.

- 1. Kleuren: VG-Kleur #be859b, AG-Kleur #ffffff wit
- 2. Verloop: Lineair, hoek 90, herhalingen 1, omkeren aanvinken.

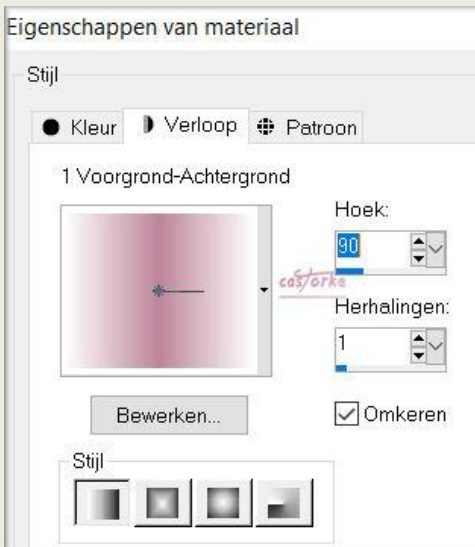

- 3. Open een nieuwe afbeelding 800 x 600 px transparant.
- 4. Vul met verloop.
- 5. Nieuwe rasterlaag.
- 6. Vul met wit.
- 7. Open DV\_Mask\_11 en minimliseer.
- 8. Lagen/ Nieuwe maskerlaag/ uit afbeelding.
- 9. Zoek het masker DV\_Mask\_11 (het zal als laatst staan.)
- 10. Pas het toe.
- 11. Lagen samenvoegen/ Groep samenvoegen.
- 12. Noem deze laag masker.
- 13. Verwijder de naam @DianeDesign.
- Activeer de toverstaf met volgende instellingen
  Modus: Toevoegen (Shift), Afstemmingsmodus: Dekking, Tolerantie: 30, Buiten
- 15. Tik in de witte cirkel.
- 16. Selecties/ Laag maken van selectie.
- 17. Open 45.
- 18. Kopiêren, ga naar je werk, Plakken in selectie.
- 19. Laat de selectie staan!
- 20. Effecten/ Insteekfilters/ Aliën Skin/ EyeCandy5/ Glass....
- 21. Zoek de bijgeleverde preset castorke\_glas\_les137 en klik ok.
- 22. Selecties/ Niets selecteren.
- 23. Activeer de laag masker.
- 24. Dupliceer de laag.
- 25. Activeer de toverstaf en tik in de driehoekjes rond de cirkel.
- 26. Laag maken van de selectie.
- 27. Laat de selectie staan.

28. Maak een Radial verloop: VG-kleur #689247, G-kleur #000000 (zwart) Hoek 309, herhalingen 3, middelpunt 50, brandpunt 50

| Kleur 🕽 Verloop 🧃     | 🕨 Patroon                 |  |  |
|-----------------------|---------------------------|--|--|
| 1 Voorgrond-Achtergro | ond                       |  |  |
|                       | Hoek:                     |  |  |
|                       | 309                       |  |  |
| æ .                   | . cas/orke<br>Herhalinger |  |  |
|                       | 3                         |  |  |
|                       |                           |  |  |
| Bewerken              | 🗸 Omkeren                 |  |  |
| Stijl                 |                           |  |  |
|                       |                           |  |  |
|                       |                           |  |  |
| Middelpunt            | Brandpunt                 |  |  |
| Horizontaal:          | Horizontaal:              |  |  |
| 50                    | U 🗘                       |  |  |
|                       | Vorticeal                 |  |  |
| Verticaal:            | venucaai.                 |  |  |

- 29. Vul de selectie met het verloop.
- 30. Effecten/ 3-D effecten/ afschuining binnen.
  afschuining nr 7, breedte 5, effenheid2, Diepte 19, Ambiance 30, Glinstering 0, Hoek 315,
  Intensiteit 50, Stand lichtbron, 35 kleur wit

| 💜 Afschuining binne         | en                            | ×               |
|-----------------------------|-------------------------------|-----------------|
| Voorinstellinger            | r [                           |                 |
| Afschuining<br>Afschuining: | Afbeelding<br>Effenheid:<br>0 | Licht<br>Kleur: |
|                             | Diepte: cas/orke              | Hoek:           |
| Breedte:                    | Ambiance:                     | Intensiteit:    |
|                             |                               |                 |

- 31. Selecties/ Niets selecteren.
- 32. Activeer laag kopie van masker.
- 33. Selecties/ Alles selecteren.
- 34. Selecties/ Zwevend.
- 35. Selecties/ Niet zwevend.
- 36. Vul met verloop.
- 37. Selecties/ niets selecteren.

- 38. Slagschaduw 5, 5, 30, 10, kleur zwart.
- 39. Activeer raster1.
- 40. Nieuwe rasterlaag.
- 41. Activeer gereedschap selectie.
- 42. Aangepaste selectie.

| × Voorinst.<br>↓ □ ·                           | Selectietype:<br>Rechthoek                       | Modus:                                                      | Doezelen: | costorke                                              | Selectie maken van: |
|------------------------------------------------|--------------------------------------------------|-------------------------------------------------------------|-----------|-------------------------------------------------------|---------------------|
| Aangepaste<br>Links:<br>0                      | e selectie<br>Bovenaar<br>150<br>Onderaan<br>400 | Rechts:                                                     | ×         | 2                                                     |                     |
| . Effecten/ Ve                                 | ervormingseffect<br>vormingseffect               | en/ Rimpeling.                                              |           |                                                       | ×                   |
|                                                | e, e,                                            | 100% +                                                      |           |                                                       |                     |
| Verschuiving<br>Horizontaal (<br>Verticaal (%) | t.o.v. midden<br>%): 50 +                        | Instellingen<br>Amplitude: 10<br>cos/orke<br>Golflengte: 20 |           | ndmodus<br>Omloop<br>Herhalen<br>Kleur<br>Transparant | 0                   |

- 45. Effecten/ Insteekfilters/ Toadies/ What are you 45
- 46. Slagschaduw, staat nog goed.
- 47. Activeer de toverstaf, tik in het midden van het werk.
- 48. Aanpassen/ Grofkorreligheid/ toevoegen 15 gaussiaans.
- 49. Aanpassen/ Scherpte/ Onscherp masker bereik 3, kracht 60, knippen 5.
- 50. Slagschaduw 0, 0, 30, 30 kleur zwart.
- 51. Activeer de laag roos.
- 52. Dupliceer de laag.
- 53. Afbeelding/ Formaat wijzigen 80% Formaat van alle lagen wijzigen NIET aanvinken.

- 54. Zet op zijn plaats.
- 55. Dupliceer de laag.
- 56. Afbeelding/ Formaat wijzigen 80%
- 57. Zet op zijn plaats.
- 58. Omlaag verplaatsen.
- 59. Dupliceer de laag.
- 60. Afbeelding/ Formaat wijzigen 80%
- 61. Zet op zijn plaats.
- 62. Omlaag verplaatsen.
- 63. Open 4a4a1731
- 64. Kopieer en plak als nieuwe laag op je werk.
- 65. Afbeelding/ Formaat wijzigen 80%
- 66. Slagschaduw, staat nog goed.
- 67. Afbeelding/ Randen toevoegen 2 px kleur #be859b
- 68. Afbeelding/ Randen toevoegen 2 px kleur #689247
- 69. Afbeelding/ Randen toevoegen 2 px kleur #be859b
- 70. Selecties/ Alles Selecteren.
- 71. Afbeelding/ Randen toevoegen 40 px kleur #fef0e8
- 72. Selecties/ Omkeren.
- 73. Effecten/ Insteekfilters/ AAA-Frames/ Foto Frame.... Width op 40
- 74. Effecten/ Insteekfilters/ AAA-Frames/ Foto Frame.... Width op 25
- 75. Selecties/ Niets selecteren.
- 76. Plaats je naam of watermerk.
- 77. Opslaan als .jpg

Zo dat was het ik hoop dat je er van genoten hebt.

Ben benieuwd naar je werk. Stuur het me in originele grootte.

Plaats ik het bij de andere werkjes. <u>Hier</u>

Vermeld wel je naam, het lesnummer, titel. Succes !

Vraagjes mag je me altijd mailen..

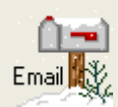

Het is verboden deze les geheel of gedeeltelijk te kopiëren. De lessen staan geregistreed bij TWI

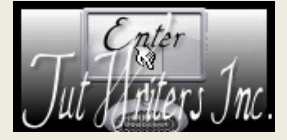

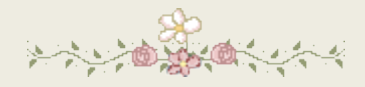